# **DELTA Electronics**

# **DVP** Series

# **Computer Link Driver**

지원 버전 TOP Design Studio V1.0 이상

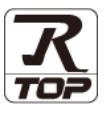

### **CONTENTS**

Touch Operation Panel을 사용해주시는 고객님께 감사 드립니다.

#### 시스템 구성

4. 외부 장치 설정

5. 케이블 표

### 2 페이지

접속에 필요한 기기, 각 기기의 설정, 케이블, 구성 가능한 시스 템에 대해 설명합니다.

- 외부 장치 선택 TOP 기종과 외부 장치를 선택합니다.
- 3. TOP 통신 설정

## 4 페이지

3 페이지

TOP 통신 설정 방법에 대해서 설명합니다.

### 9 페이지

외부 장치의 통신 설정 방법에 대해서 설명합니다.

## 11 페이지

접속에 필요한 케이블 사양에 대해 설명합니다.

### 지원 어드레스

### 12 페이지

본 절을 참조하여 외부 장치와 통신 가능한 어드레스를 확인하 십시오.

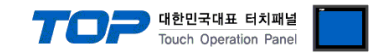

## 1. 시스템 구성

TOP와 "Delta Electronics – DVP Series Computer Link"의 시스템 구성은 아래와 같습니다.

| Series | CPU       | Link I/F  | 통신 방식   | 시스템 설정              | 케이블              |
|--------|-----------|-----------|---------|---------------------|------------------|
| DVP    | DVP – ES  |           | RS-232C | <u>3. TOP 통신 설정</u> | F 레이브 ㅠ          |
| Series | DVP – ES2 | CPU 대형 포트 | RS-485  | <u>4. 외부 장치 설정</u>  | <u> 3. 개이글 표</u> |

#### ■ 연결 구성

•1:1(TOP1 대와 외부 장치 1 대) 연결 - RS232C/422/485 통신에서 가능한 구성입니다.

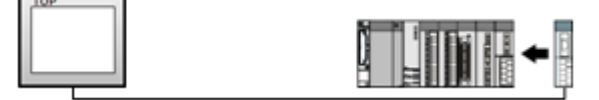

•1:N(TOP 1 대와 외부 장치 여러 대) 연결 - RS422/485 통신에서 가능한 구성입니다.

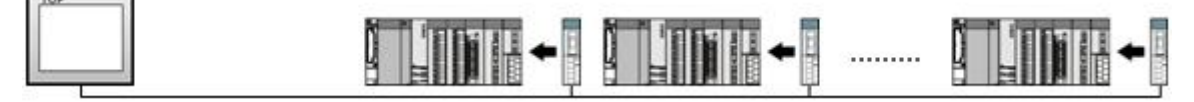

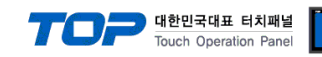

## 2. 외부 장치 선택

■ TOP 모델 및 포트 선택 후 외부 장치를 선택합니다.

| PLC 선택 [COM1]<br>제조사<br>DELTA Electronics                                                                                                    | 바이스 선택                                                                                   |                                 |                 |    |      |          | 2  |
|----------------------------------------------------------------------------------------------------|------------------------------------------------------------------------------------------|---------------------------------|-----------------|----|------|----------|----|
| 제조사<br>모델<br>VP Series<br>VP Series<br>VP Series<br>(VP Series<br>(VP Series<br>(VP Series<br>(VP Series<br>(VP Series<br>(VP Series<br>(VP Series<br>(VP Series<br>(VP Series<br>(VP Series<br>(VP Series<br>(VP Series<br>(VP Series<br>(VP Series<br>(VP Series)<br>(VP Series<br>(VP Series)<br>(VP Series<br>(VP Series)<br>(VP Series) | PLC 선택                                                                                   | [COM                            | 11]             |    |      |          |    |
| DELTA Electronics         모델<br>                                                                                                    | 제조사                                                                                      |                                 |                 |    |      |          |    |
| 모델         VP Series         · PIC Series         · PIC 설정         별참: PLC1         인터페이스: Computer Link         프로토콜: Modbus         · 통신 옵션         TimeOut (ms)       300         SendWait (ms)       0         Slave equipment address No       1         Protocol Mode       ASCII                                                                                                    | DELTA Elec                                                                               | tronics                         |                 |    |      | •        |    |
| VP Series           · PLC 설정           · PLC 설정           · ELC1           인터페이스: Computer Link           · ELC3           · ELC4           · Sed 옵션           TimeOut (ms)           300           · Sed 옵션           SendWait (ms)           · Protocol Mode                                                                                                    | 모델                                                                                       |                                 |                 |    |      |          |    |
| · · · · · · · · · · · · · · · · ·                                                                                                    | 🔗 ov                                                                                     | P Series                        |                 |    |      |          |    |
|                                                                                                    | ~                                                                                        |                                 |                 |    |      |          |    |
| Elee Constant of the second second se                                                                                                    |                                                                                          |                                 |                 |    |      |          |    |
| · FLC 설정           별칭:         PLC1           인터페이스:         Computer Link           프로토콜:         Modbus           · 통신 옵션           TimeOut (ms)         300           SendWait (ms)         0           · Slave equipment address No         1           · Protocol Mode         ASCII                                                                                                    |                                                                                          |                                 |                 |    |      |          |    |
| H로 아 다음 × 취소<br>HHOI스 선택<br>PLC 설정<br>별칭: PLC1<br>인터페이스: Computer Link<br>프로토콜: Modbus<br>SendWait (ms) 0<br>Save equipment address No 1<br>Protocol Mode 	ASCII                                                                                                    |                                                                                          |                                 |                 |    |      |          |    |
| PLC 성정     별칭 : PLC1     인터페이스: Computer Link      프로토콜 : Modbus      SendWait (ms) 0     이 응     Slave equipment address No 1     Protocol Mode ASCII      ·                                                                                                    |                                                                                          |                                 |                 |    |      |          |    |
| 나바이스 선택<br>H바이스 선택<br>● PLC 설정<br>별칭: PLC1<br>인터페이스: Computer Link<br>프로토콜: Modbus<br>● 통신 옵션<br>TimeOut (ms) 300<br>SendWait (ms) 0<br>Slave equipment address No 1<br>Protocol Mode 	ASCII                                                                                                    |                                                                                          |                                 |                 |    |      |          |    |
| H로 다음 × 취소     X 취소     Computer Link     E로로 : Modbus      FEC 성정     E청 : PLC1     Other Link     E로로 : Modbus      FE건 옵션     TimeOut (ms) 300     SendWait (ms) 0     SendWait (ms) 0     Slave equipment address No 1     Protocol Mode     ASCII ▼                                                                                                    |                                                                                          |                                 |                 |    |      |          |    |
| · PLC 설정<br>별칭: PLC1<br>인터페이스: Computer Link ▼<br>프로토콜: Modbus ▼<br>• 통신 옵션<br>TimeOut (ms) 300 ♥<br>SendWait (ms) 0 ♥<br>Slave equipment address No 1 ♥<br>Protocol Mode ASCII ▼                                                                                                    |                                                                                          |                                 | -               | 뒤로 | 🔷 다음 | <b>X</b> | 취소 |
| ● PLC 설정<br>별칭: PLC1<br>인터페이스: Computer Link ▼<br>프로토콜: Modbus ▼<br>● 통신 옵션<br>TimeOut (ms) 300 ♥<br>SendWait (ms) 0 ♥<br>Slave equipment address No 1 ♥<br>Protocol Mode ASCII ▼                                                                                                    | 19101스 서태                                                                                |                                 |                 |    |      |          |    |
| ● PLC 설정<br>별칭: PLC1<br>인터페이스: Computer Link ▼<br>프로토콜: Modbus ▼<br>● 통신 옵션<br>TimeOut (ms) 300 €<br>SendWait (ms) 0 €<br>Slave equipment address No 1 €<br>Protocol Mode ASCII ▼                                                                                                    | 데이드 전국                                                                                   |                                 |                 |    |      |          |    |
| 별칭: PLC1<br>인터페이스: Computer Link<br>프로토콜: Modbus                                                                                                    | ● PLC 설성 –                                                                               |                                 |                 |    | _    |          |    |
| 인터베이스: Computer Link ▼<br>프로토콜: Modbus ▼<br>● 통신 옵션<br>TimeOut (ms) 300 €<br>SendWait (ms) 0 €<br>Slave equipment address No 1 €<br>Protocol Mode ASCII ▼                                                                                                    | 별칭:                                                                                      | PLC1                            |                 |    |      |          |    |
| 프로토블: Modbus<br>● 통신 옵션<br>TimeOut (ms) 300 중<br>SendWait (ms) 0 중<br>Slave equipment address No 1 중<br>Protocol Mode ASCII ▼                                                                                                    | 인터베미스・                                                                                   | Computer                        | r Link          |    |      |          |    |
| ● 통신 옵션<br>TimeOut (ms) 300 문<br>SendWait (ms) 0 문<br>Slave equipment address No 1 문<br>Protocol Mode ASCII ▼                                                                                                    |                                                                                          |                                 |                 | _  |      |          |    |
| TimeOut (ms) 300 💭<br>SendWait (ms) 0 💭<br>Slave equipment address No 1 💭<br>Protocol Mode ASCII V                                                                                                    | 프로토콜:                                                                                    | Modbus                          |                 |    | •    |          |    |
| SendWait (ms) 0 💮<br>Slave equipment address No 1 💮<br>Protocol Mode ASCII 🗸                                                                                                    | 프로토콜:                                                                                    | Modbus                          |                 | ,  | -    |          |    |
| Slave equipment address No 1                                                                                                    | 프로토콜 :<br>• 통신 옵션<br>TimeOut (ms)                                                        | Modbus                          | 0               |    |      |          |    |
| Protocol Mode                                                                                                    | 프로토콜 :<br>• 통신 옵션<br>TimeOut (ms)<br>SendWait (ms)                                       | Modbus<br>30                    | 0               |    | •    |          |    |
|                                                                                                    | 프로토콜 :<br>• 통신 옵션<br>TimeOut (ms)<br>SendWait (ms)<br>Slave equipment a                  | Modbus<br>30<br>0<br>address No | 0               |    |      |          |    |
|                                                                                                    | 프로토콜 :<br>• 통신 옵션<br>TimeOut (ms)<br>SendWait (ms)<br>Slave equipment :<br>Protocol Mode | Modbus<br>30<br>0<br>address No |                 |    |      |          |    |
|                                                                                                    | 프로토콜 :<br>• 통신 옵션<br>TimeOut (ms)<br>SendWait (ms)<br>Slave equipment a<br>Protocol Mode | Modbus<br>30<br>0<br>address No | 0<br>1<br>ASCII |    |      |          |    |
|                                                                                                    | 프로토콜 :<br>• 통신 옵션<br>TimeOut (ms)<br>SendWait (ms)<br>Slave equipment a<br>Protocol Mode | Modbus<br>30<br>0<br>address No | 0 1 ASCII       |    |      |          |    |
| ▲ 뒤로 ✔ OK ♥ 취소                                                                                                    | 프로토콜 :<br>• 통신 옵션<br>TimeOut (ms)<br>SendWait (ms)<br>Slave equipment a<br>Protocol Mode | Modbus<br>30<br>0<br>address No | 0 I ASCII       |    |      |          |    |

| 설정 사항 |     | 내용                      |                 |            |                   |
|-------|-----|-------------------------|-----------------|------------|-------------------|
| TOP   | 모델  | TOP 디스플레이와 프로세스를        | 확인하여 터치         | 모델을 선택합니더  | ł.                |
| 외부 장치 | 제조사 | TOP와 연결할 외부 장치의 제3      | 전사를 선택합니<br>기지으 | 다.         |                   |
|       |     | TODOL 여격하 이번 자치를 서로     | 명이고.<br>행하니다    |            |                   |
|       | PLC | TOP와 연결할 외부 정지를 진택      | 끡 입니다.          |            |                   |
|       |     | 모델                      | 인터페이스           |            | 프로토콜              |
|       |     | DVP Series              | Computer Lin    | k          | Modbus            |
|       |     |                         |                 |            |                   |
|       |     | 지원하는 프로토콜               |                 |            |                   |
|       |     | MODBUS ASCII MODBUS RTU |                 |            |                   |
|       |     | 연결을 원하는 외부 장치가 시        | 스템 구성 가능        | 한 기종인지 1장의 | 의 시스템 구성에서 확인 하시기 |
|       |     | 바랍니다.                   |                 |            |                   |

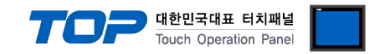

## 3. TOP 통신 설정

통신 설정은 TOP Design Studio 혹은 TOP 메인 메뉴에서 설정 가능 합니다. 통신 설정은 외부 장치와 동일하게 설정해야 합니다.

#### 3.1 TOP Design Studio 에서 통신 설정

#### (1) 통신 인터페이스 설정

- [ 프로젝트 > 프로젝트 속성 > TOP 설정 ]  $\rightarrow$  [ 프로젝트 옵션 > "HMI 설정 사용" 체크 > 편집 > 시리얼 ] TOP 통신 인터페이스를 TOP Design Studie에서 성정하니다
  - TOP 통신 인터페이스를 TOP Design Studio에서 설정합니다.

| ▲  TOP 설정<br>                                                                                                    | 프로젝트 옵션 화면 전환 글로벌 잠금 옵션 프로젝트 스타일 스플래쉬 Pic 버퍼 동기화                                                                                                    |
|----------------------------------------------------------------------------------------------------|----------------------------------------------------------------------------------------------------|
|                                                                                                    | 파티견 설정       로그: 192 ★ (KByte)       남은 용량       0(KByte)         알람: 192 ★ (KByte)       레시피: 61 ◆ (KByte)         레시피: 61 ◆ (KByte)         이더락 조소편:       DO000         인터락 조소편:       D         인터락 시간입:       1 ◆ (분) |
| 프로젝트                                                                                                    | ♥ HMI 설정 옵션       편집         HMI 설정 옵션       편집         Project Setting       ************************************                                                                                                    |
| 도 값         도 값         도 값         도 값         전 값         전 값         D 값         D 값         D 값         D 값         D 값         D 값         D 값         D 값         D 값         D x         D x <thd th="" x<=""> <thd th="" x<=""> <thd th="" thd<="" x<=""><th>▲ 시리얼<br/>시리얼 포트 COM1 ▼</th></thd></thd></thd> | ▲ 시리얼<br>시리얼 포트 COM1 ▼                                                                                                    |
| 시스템                                                                                                    | 신호 레벨<br>◎ RS-232C ◎ RS-422(4) ◎ RS-485(2)<br>비트/초: 9600 ▼ 이더넷                                                                                                    |
| 시김열 HDMI                                                                                                    | 데이터 비트: 7 · ·<br>정지 비트: 1 · ·                                                                                                    |
| 옵션 상지<br>전면 USB SD/CF                                                                                                    | 패리티 비트: 짝수 ▼<br>흐름 제어: 꺼짐 ▼                                                                                                    |
| 통신 장치                                                                                                    | 취소 적용                                                                                                    |

| ТОР      | 외부 장치                        | 비고                                                                                                 |
|----------|------------------------------|----------------------------------------------------------------------------------------------------|
| RS-2     |                              |                                                                                                    |
| RS-      | 485                          |                                                                                                    |
| 96       | 00                           |                                                                                                    |
| -        | 7                            |                                                                                                    |
|          |                              |                                                                                                    |
| 패리티 비트 찍 |                              |                                                                                                    |
|          | TOP<br>RS-2<br>RS-<br>96<br> | TOP         외부 장치           RS-232C         RS-485           9600         7           1         짝수 |

※ 위의 설정 내용은 본 사에서 권장하는 <u>예제</u>입니다.

| 항 목    | 설 명                                       |
|--------|-------------------------------------------|
| 신호 레벨  | TOP — 외부 장치 간 시리얼 통신 방식을 선택합니다.           |
| 보우레이트  | TOP — 외부 장치 간 시리얼 통신 속도를 선택합니다.           |
| 데이터 비트 | TOP — 외부 장치 간 시리얼 통신 데이터 비트를 선택합니다.       |
| 정지 비트  | TOP — 외부 장치 간 시리얼 통신 정지 비트를 선택합니다.        |
| 패리티 비트 | TOP — 외부 장치 간 시리얼 통신 패리티 비트 확인 방식을 선택합니다. |

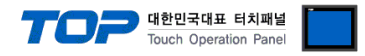

#### (2) 통신 옵션 설정

■ [ 프로젝트 > 프로젝트 속성 > PLC 설정 > COM > "PLC1 : DVP Series"]

- DELTA Electronics - DVP Series Computer Link 통신 드라이버의 옵션을 TOP Design Studio에서 설정합니다.

| ▲ · 🗮 TOP 설정          |                              |  |
|-----------------------|------------------------------|--|
| SYS : RD 1520X        | ● PLC 설정                     |  |
| ▲ · 🛒 PLC 설정          | 별칭: PLC1                     |  |
| ▲ · · · · · COM1(1)   |                              |  |
| PLC1 : DVP Series [0] | 인터페이스: Computer Link         |  |
| COM2(0)               | 프로토콜: Modbus                 |  |
| ETHERNET(0)           |                              |  |
|                       | ● 통신 옵션                      |  |
|                       | TimeOut (ms) 300             |  |
|                       | SendWait (ms)                |  |
|                       | Slave equipment address No 1 |  |
|                       | Protocol Mode                |  |
|                       | noci v                       |  |
|                       |                              |  |
|                       |                              |  |
|                       |                              |  |
|                       |                              |  |
|                       |                              |  |
|                       |                              |  |
|                       |                              |  |
|                       |                              |  |
|                       |                              |  |
|                       |                              |  |
|                       |                              |  |
|                       |                              |  |
|                       |                              |  |
|                       |                              |  |
|                       |                              |  |
|                       |                              |  |
|                       |                              |  |
|                       |                              |  |

| 항 목             | 설 정                                          | 비고               |
|-----------------|----------------------------------------------|------------------|
| 인터페이스           | "Computer Link"를 선택합니다.                      | <u>"2. 외부 장치</u> |
| 프로토콜            | "Modbus"를 선택합니다.                             | <u> 선택" 참고</u>   |
| TimeOut (ms)    | TOP가 외부 장치로부터 응답을 기다리는 시간을 설정합니다.            |                  |
| SendWait (ms)   | TOP가 외부 장치로부터 응답 수신 후 다음 명령어 요청 전송 간에 대기 시간을 |                  |
|                 | 설정합니다.                                       |                  |
| Slave equipment | 외부 장치(Slave)의 국번을 입력합니다.                     |                  |
| address No      |                                              |                  |
| Protocol Mode   | Modbus 프로토콜 모드를 선택합니다.                       |                  |

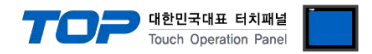

#### 3.2 TOP 에서 통신 설정

※ "3.1 TOP Design Studio 에서 통신 설정" 항목의 "HMI 설정 사용"을 체크 하지 않은 경우의 설정 방법입니다.

■ TOP 화면 상단을 터치하여 아래로 <u>드래그</u> 합니다. 팝업 창의 "EXIT"를 터치하여 메인 화면으로 이동합니다.

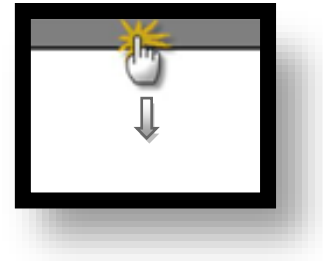

- (1) 통신 인터페이스 설정
  - [메인 화면 > 제어판 > 시리얼 ]

|                | 어판<br>로젝트                   | 패 시리얼                                | x                                       |        |   |
|----------------|-----------------------------|--------------------------------------|-----------------------------------------|--------|---|
| 실혁<br>프<br>시 : | 도전 보장 고급 설정<br>도젝트 설정 고급 설정 | 시리얼 포트<br>신호 레벨<br>◎ RS-232C ◎ RS-4: | COM1<br>22(4)                           |        |   |
|                | 보안 날짜/시간                    | 비트/초:<br>데이터 비트:                     | 9600 •<br>7 •                           | б<br>Г | E |
|                |                             | 정지 비트:<br>패리티 비트:                    | 1 · · · · · · · · · · · · · · · · · · · |        |   |
| 스크로<br>동신      | · 장치                        | 호흡 세어:<br>                           | <u>꺼심</u><br>취소 적용                      |        |   |
|                |                             |                                      |                                         |        | - |

| 항 목        | ТОР  | 외부 장치 | 비고 |  |  |
|------------|------|-------|----|--|--|
| 신호 레벨 (포트) | RS-2 |       |    |  |  |
|            | RS-  | 485   |    |  |  |
| 보우레이트      | 96   | 600   |    |  |  |
| 데이터 비트     |      |       |    |  |  |
| 정지 비트      |      | 1     |    |  |  |
| 패리티 비트     | 찍    |       |    |  |  |
|            |      |       |    |  |  |

※ 위의 설정 내용은 본 사에서 권장하는 설정 <u>예제</u>입니다.

| 항 목    | 설 명                                       |
|--------|-------------------------------------------|
| 신호 레벨  | TOP — 외부 장치 간 시리얼 통신 방식을 선택합니다.           |
| 보우레이트  | TOP — 외부 장치 간 시리얼 통신 속도를 선택합니다.           |
| 데이터 비트 | TOP — 외부 장치 간 시리얼 통신 데이터 비트를 선택합니다.       |
| 정지 비트  | TOP — 외부 장치 간 시리얼 통신 정지 비트를 선택합니다.        |
| 패리티 비트 | TOP - 외부 장치 간 시리얼 통신 패리티 비트 확인 방식을 선택합니다. |

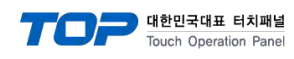

(2) 통신 옵션 설정

■ [ 메인 화면 > 제어판 > PLC ]

|                                                                     | FILC                                                                                                    | ×     |   |
|---------------------------------------------------------------------|----------------------------------------------------------------------------------------------------|-------|---|
| 지어판<br>프로젝트<br>프로젝트<br>프로젝트<br>프로젝트<br>프로젝트<br>프로젝트<br>프로젝트<br>프로젝트 | Driver PLC1(DVP Series)  Interface: Computer Link Protocol: Modbus TimeOut (ms) 300 SendWait (ms) 0 Slave equipment adc1 Protocol Mode ASCII |       | E |
| 옵션 정치<br>전면 USB<br>통신 정치<br>나비스                                     | Diagnostic                                                                                                    | 취소 적용 |   |

| 항 목             | 설 정                                          | 비고               |
|-----------------|----------------------------------------------|------------------|
| 인터페이스           | "Computer Link"를 선택합니다.                      | <u>"2. 외부 장치</u> |
| 프로토콜            | "Modbus"를 선택합니다.                             | <u> 선택" 참고</u>   |
| TimeOut (ms)    | TOP가 외부 장치로부터 응답을 기다리는 시간을 설정합니다.            |                  |
| SendWait (ms)   | TOP가 외부 장치로부터 응답 수신 후 다음 명령어 요청 전송 간에 대기 시간을 |                  |
|                 | 설정합니다.                                       |                  |
| Slave equipment | 외부 장치(Slave)의 국번을 입력합니다.                     |                  |
| address No      |                                              |                  |
| Protocol Mode   | Modbus 프로토콜 모드를 선택합니다.                       |                  |

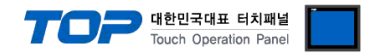

#### 3.3 통신 진단

■ TOP - 외부 장치 간 인터페이스 설정 상태를 확인
 - TOP 화면 상단을 터치하여 아래로 <u>드래그</u>. 팝업 창의 "EXIT"를 터치하여 메인 화면으로 이동한다
 - [ 제어판 > 시리얼 ] 에서 사용 하고자 하는 COM 포트 설정이 외부 장치의 설정 내용과 같은지 확인한다

■ 포트 통신 이상 유무 진단

- [제어판 > PLC]에서 "통신 진단"을 터치한다.

- 화면 상에 Diagnostics 다이얼로그 박스가 팝업 되며 진단 상태를 판단한다.

| ОК             | 통신 설정 정상                                                |
|----------------|---------------------------------------------------------|
| Time Out Error | 통신 설정 비정상                                               |
|                | - 케이블 및 TOP, 외부 장치의 설정 상태 확인한다. <b>(참조 : 통신 진단 시트 )</b> |

#### ■ 통신 진단 시트

- 외부 단말기와 통신 연결에 문제가 있을 경우 아래 시트의 설정 내용을 확인 바랍니다.

| 항목           | 내용              |         | 확         | ·ପ                 | 참 고                    |    |          |
|--------------|-----------------|---------|-----------|--------------------|------------------------|----|----------|
| 시스템 구성       | 스템 구성 시스템 연결 방법 |         | 시스템 연결 방법 |                    | OK                     | NG | 1 시스테 그서 |
|              | 접속 케이블 명칭       | OK      | NG        | <u>1. 시스템 구영</u>   |                        |    |          |
| ТОР          | 버전 정보           | OK      | NG        |                    |                        |    |          |
|              | 사용 포트           |         | OK        | NG                 |                        |    |          |
|              | 드라이버 명칭         |         | OK        | NG                 |                        |    |          |
|              | 기타 세부 설정 사항     |         | OK        | NG                 |                        |    |          |
|              | 상대 국번           | 프로젝트 설정 | OK        | NG                 | <u>2. 외부 장치 선택</u>     |    |          |
|              |                 | 통신 진단   | OK        | NG                 | <u>3. 통신 설정</u>        |    |          |
|              | 시리얼 파라미터        | 전송 속도   | OK        | NG                 |                        |    |          |
|              |                 | 데이터 비트  | OK        | NG                 |                        |    |          |
|              |                 | 정지 비트   | OK        | NG                 |                        |    |          |
|              |                 | 패리티 비트  | OK        | NG                 |                        |    |          |
| 외부 장치 CPU 명칭 |                 |         |           | NG                 |                        |    |          |
|              | 통신 포트 명칭(모듈 명   | OK      | NG        |                    |                        |    |          |
|              | 프로토콜(모드)        | OK      | NG        |                    |                        |    |          |
|              | 설정 국번           | OK      | NG        |                    |                        |    |          |
|              | 기타 세부 설정 사항     | OK      | NG        | <u>4. 외부 장치 설정</u> |                        |    |          |
|              | 시리얼 파라미터        | 전송 속도   | OK        | NG                 |                        |    |          |
|              |                 | 데이터 비트  | OK        | NG                 |                        |    |          |
|              |                 | 정지 비트   | OK        | NG                 |                        |    |          |
|              |                 | 패리티 비트  | OK        | NG                 |                        |    |          |
|              | 어드레스 범위 확인      |         |           |                    | <u>6. 지원 어드레스</u>      |    |          |
|              |                 |         | OK        | NG                 | (자세한 내용은 PLC 제조사의 매뉴얼을 |    |          |
|              |                 |         |           |                    | 참고 하시기 바랍니다.)          |    |          |

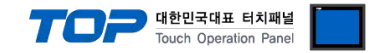

## 4. 외부 장치 설정

"DVP Series" Ladder Software "DELTA WPLsoft"를 사용하여 아래와 같이 설정 하십시오. 본 예제에서 설명된 내용보다 더 자세한 설정법은 PLC 사용자 매뉴얼을 참고 하십시오.

Step 1. 메뉴의 [Options - Communication Setting] 에서 WPLsoft - DVP Series PLC 간의 통신 설정을 합니다.

| Options Wizard Window Help               | Communication Setting              |
|------------------------------------------|------------------------------------|
| Communication Setting                    | Connection Setup                   |
| Change <u>P</u> LC Type Ctrl+Alt+M       | Type RS232 💌                       |
| Program Setting                          |                                    |
| Edit Setup(A)                            | Communication Setting              |
| Set Color and Font of Ladder Diagram     | COM Port COM1 © ASCII              |
| Modem Connection                         | Data Length 7  C RTU (8 bits)      |
| Set <u>R</u> TC                          | Parity Even -                      |
| PLC Permanent Backup Setting             | Stop Bits 1  Auto-detect           |
| Prompt to Edit Device Comment Ctrl+Alt+H | Baud Rate 9600 💌                   |
| Language Setup                           | Station Address 1 Default          |
|                                          | Ethernet Setting                   |
|                                          | Assign IP                          |
|                                          | Port 502                           |
|                                          | Baud Rate Decided by               |
|                                          | PLC Setting                        |
|                                          | C WPL Setting                      |
|                                          | Setup Responding Time              |
|                                          | Times of Auto rates                |
|                                          |                                    |
|                                          | Time Interval of Auto-retry (sec.) |
|                                          |                                    |
|                                          | Cancel                             |

 Step 2. 새 프로젝트를 생성 하거나 PLC 데이터를 읽은 후 통신 파라미터를 설정하는 래더 프로그램을 작성 합니다. (예제 참고)

 ※ 통신 파라미터 설정 프로그램 미작성시 초기값 : ASCII, 9600 bps, 7 Data bit, 1 Stop bit, Even parity, 국번 1

Step 3. 메뉴의 [Communication - Transfer Setup] 을 실행한 후, 프로그램을 전송 합니다.

| View Communication Options Wizard W                                                                                                    | Transfer Setup                                                                                                    |
|----------------------------------------------------------------------------------------------------|----------------------------------------------------------------------------------------------------|
| Transfer Setup           System Security           Run                                                                                                    | Communication Mode<br>PC => PLC<br>PC => PLC<br>PC => PLC                                                                                                    |
| <ul> <li>Stop Ctrl+F12</li> <li>Ladder Start Monitoring</li> <li>SFC Start Monitoring</li> <li>Devices Batch Monitoring</li> <li>Set Device On/Off</li> <li>Enter Value Shift+Ctrl+F7</li> <li>Edit Register Memory (T, C, D)</li> <li>Edit Bit Memory (M, S)</li> </ul> | <ul> <li>Device Comment</li> <li>Initialize Device Comment</li> <li>Synchronize Project and PLC Password</li> <li>Retentive Range</li> <li>Default Value</li> <li>RTC</li> <li>Backup to Flash (EH2/EH2L/SV)</li> </ul> |

Step 4. PLC 동작을 RUN으로 변경하여 래더 프로그램의 통신 설정을 적용 합니다.

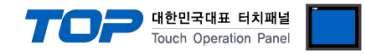

#### ■ 통신 설정 래더 프로그램 예제

본 예제에서 설명된 내용보다 더 자세한 설정법은 PLC 사용자 매뉴얼을 참조하십시오.

#### COM1 ASCII

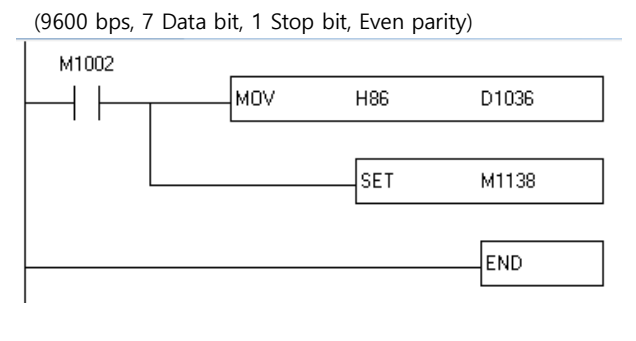

#### COM1 RTU

(9600 bps, 8 Data bit, 1 Stop bit, None parity)

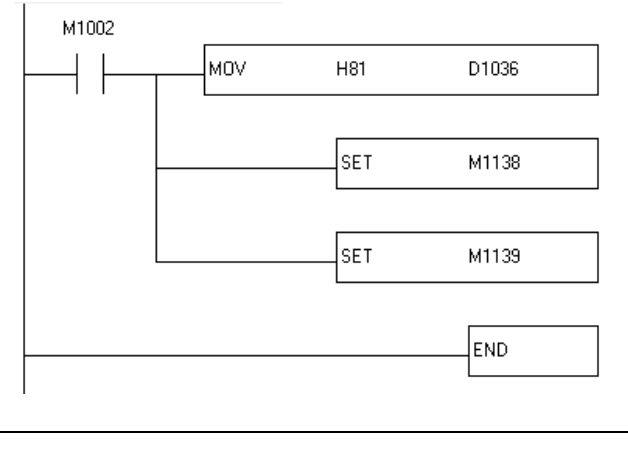

#### COM2 RTU

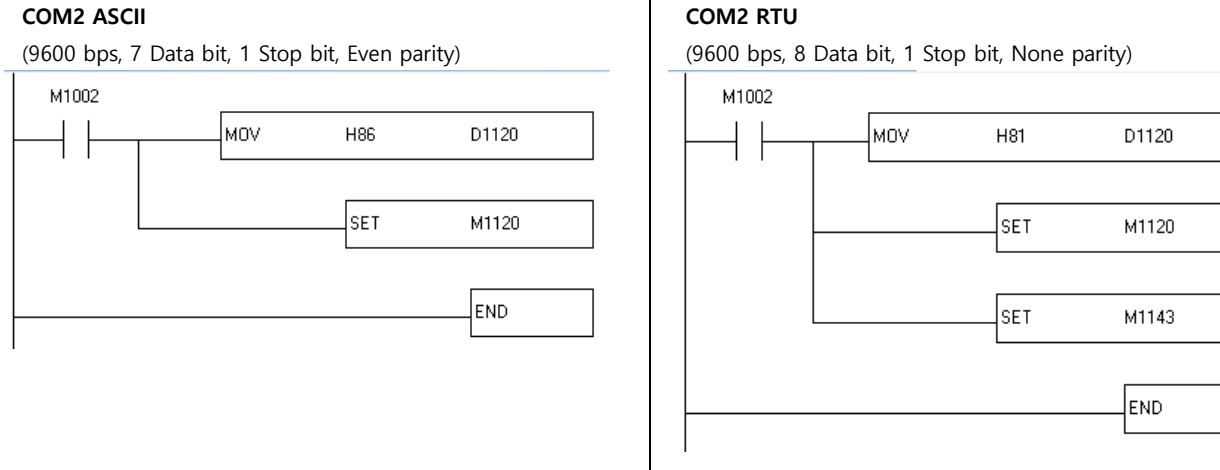

#### COM3 ASCII

(9600 bps, 7 Data bit, 1 Stop bit, Even parity)

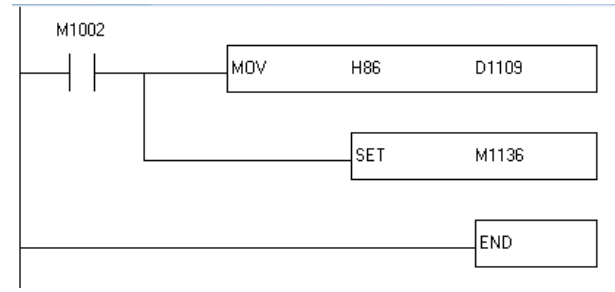

#### PLC 국번 설정

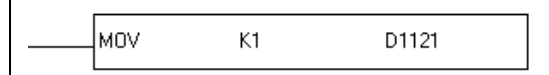

#### D1121 : PLC 통신 주소

K1 : 1

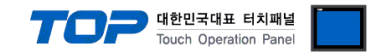

## 5. 케이블 표

본 Chapter는 TOP와 해당 기기 간 정상 통신을 위한 케이블 다이어그램을 소개 합니다. (본 절에서 설명되는 케이블 다이어그램은 "DELTA Electronics"의 권장사항과 다를 수 있습니다)

#### ■ RS-232C (1:1 연결)

| ТОР                                           |     |     | 레이브 저소 | 외부 장치 |     |                       |  |
|-----------------------------------------------|-----|-----|--------|-------|-----|-----------------------|--|
| 핀 배열* <mark>주1)</mark>                        | 신호명 | 핀번호 | 게이를 접목 | 핀번호   | 신호명 | 핀 배열* <b>주1)</b>      |  |
|                                               |     |     |        |       |     |                       |  |
| 1 5                                           | RD  | 2   |        | 5     | TXD |                       |  |
| $\begin{pmatrix} \circ & \circ \end{pmatrix}$ | SD  | 3   |        | 4     | RXD | 8 7 6                 |  |
| 6 9                                           |     |     |        |       |     | 5 4 3                 |  |
| 통신 케이블 커넥터                                    | SG  | 5   |        | 8     | SG  | <b>2 1</b>            |  |
| 전면 기준,                                        |     |     |        |       |     |                       |  |
| D-SUB 9 Pin                                   |     |     |        |       |     | mini-DIN<br>connector |  |
| male(수, 볼록)                                   |     |     |        |       |     | connector             |  |
|                                               |     |     |        |       |     |                       |  |

\*주1) 핀 배열은 케이블 접속 커넥터의 접속면에서 본 것 입니다.

#### ■ RS-485 (1:1 연결)

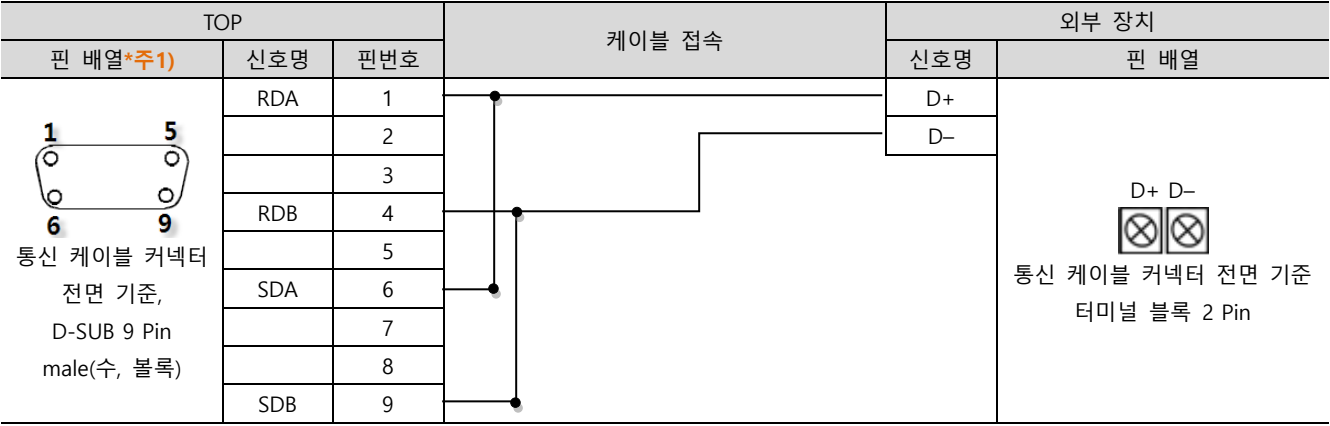

\*주1) 핀 배열은 케이블 접속 커넥터의 접속면에서 본 것 입니다.

#### ■ RS-485 (1:1 연결)

| ТОР                                                                                          |     | 레이브 저소 | 외부 장치 |       |  |
|----------------------------------------------------------------------------------------------|-----|--------|-------|-------|--|
| 핀 배열                                                                                         | 신호명 | 게이들 입국 | 신호명   | 핀 배열  |  |
|                                                                                              | +   |        | D+    |       |  |
|                                                                                              | -   |        | D-    |       |  |
| SG<br>G<br>G<br>G<br>G<br>G<br>G<br>G<br>G<br>G<br>G<br>G<br>G<br>G<br>G<br>G<br>G<br>G<br>G | SG  |        |       | D+ D- |  |

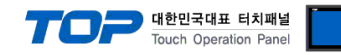

## 6. 지원 어드레스

#### TOP에서 사용 가능한 디바이스는 아래와 같습니다.

CPU 모듈 시리즈/타입에 따라 디바이스 범위(어드레스) 차이가 있을 수 있습니다. TOP 시리즈는 외부 장치 시리즈가 사용하는 최대 어드레스 범위를 지원합니다. 사용하고자 하는 장치가 지원하는 어드레스 범위를 벗어 나지 않도록 각 CPU 모듈 사용자 매뉴얼을 참조/주의 하십시오.

| Device          |         | TOP A         | ddress                      | Effective   | Remarks              |        |
|-----------------|---------|---------------|-----------------------------|-------------|----------------------|--------|
|                 |         | Bit Address   | Bit Address Word Address ES |             |                      | ES2    |
| Step relay      |         | S0000 ~ S1023 |                             | 0 ~ 127     | 0 ~ 1023             |        |
| Input relay     |         | X000 ~ X357   |                             | 0 ~ 177     | 0 ~ 357              |        |
| Output relay    |         | Y000 ~ Y357   |                             | 0 ~ 177     | 0 ~ 357              |        |
| Auxiliary relay | ,       | M0000 ~ M4095 | M0000 ~ M4080               | 0 ~ 1279    | 0 ~ 4095             |        |
| Time or         | Contact | T000 ~ T255   |                             | 0 107       | 0 ~ 255              |        |
| Timer           | Current |               | T0 ~ T255                   | 0~127       |                      |        |
| Со              | Contact | C000 ~ C255   |                             | 0 107       | 0 100                |        |
| Counter         | Current |               | C000 ~ C199                 | 235 ~ 255   | 0 ~ 199<br>200 ~ 255 |        |
|                 |         |               | C200 ~ C255                 |             |                      | 32 Bit |
|                 |         |               | D0000 ~ D4095               | 0 ~ 599     |                      |        |
| Data register   |         |               | D4006 D0000                 | 1000 ~ 1143 | 0 ~ 9999             |        |
|                 |         | D4096 ~ D9999 |                             | 1256 ~ 1311 |                      |        |